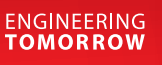

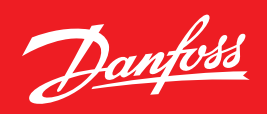

Benutzerhandbuch

## **Danfoss Gasfühler** Typ DGS Modbus oder Servicetool Displaybedienung

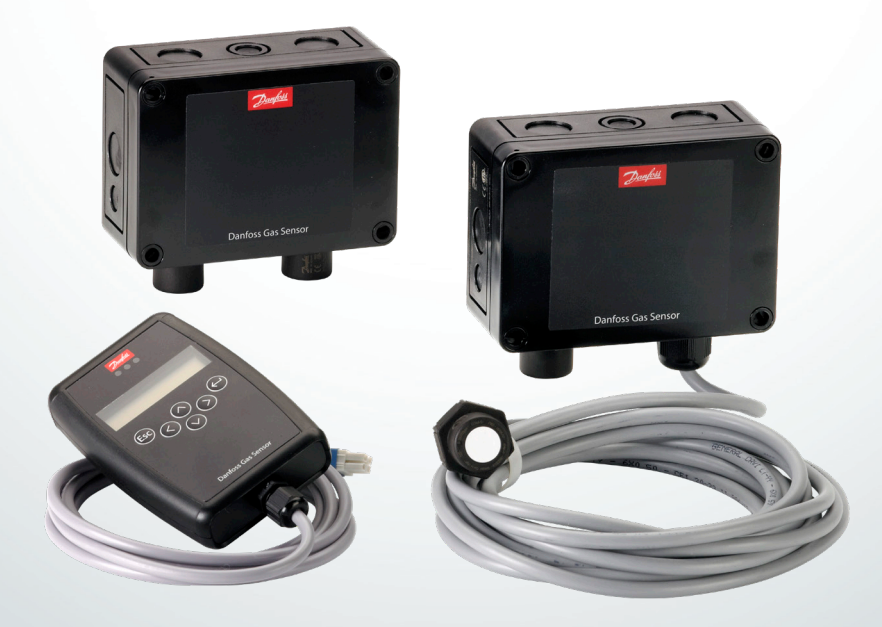

Danfoss

| Seite                                                 |
|-------------------------------------------------------|
| 1. Bestimmungsgemäße Verwendung.                      |
| 2. Inhalt.                                            |
| 3. Betrieb                                            |
| 3.1 Funktion der Tasten und LEDs auf dem Tastenfeld6  |
| 3.2 Einstellen/Ändern von Parametern und Sollwerten   |
| 3.3 Codestufen                                        |
| 4. Menüübersicht                                      |
| 4.1 Error status                                      |
| 4.2 Alarmstatus                                       |
| 4.3 Relaisstatus                                      |
| 4.4 Menü Messwerte 11                                 |
| 4.5 Parameterdisplay 11                               |
| 4.5.1 Softwareversion                                 |
| 4.5.2 Sprache                                         |
| 4.5.3 LCD Funktionstest                               |
| 4.6. Messstellenparameter 12                          |
| 4.6.1 Alarmgrenzen                                    |
| 4.6.2 Alarmverzögerung 12                             |
| 4.7 Menü Systemparameter 13                           |
| 4.7.1 AO Funktion                                     |
| 4.8 Betriebsdaten                                     |
| 4.9 Kalibrierung                                      |
| 4.9.1 Null-Kalibrierung                               |
| 4.9.2 Verstärkungskalibrierung                        |
| 4.9.3 Nullpunkt-Kalibrierung des analogen Ausgangs 18 |
| 4.10 Addressierung                                    |
| 5. Übersicht Modbus-Menü                              |
| 6. Nur für die Verwendung durch Techniker!            |
| 6.1 Regelmäßige Prüfung 22                            |
| 6.2 Ort                                               |
| 7. Bestellung                                         |

Inhalt

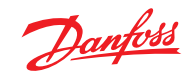

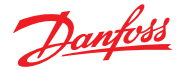

| 1<br>Bestimmungsgemäße<br>Verwendung | Das Display des tragbaren Servicetool-<br>Handgeräts und die Modbus-Schnittstelle zur<br>Integration in Gebäudemanagementsysteme<br>dienen als Schnittstelle für den Betrieb, die<br>Inbetriebnahme und Kalibrierung des DGS-<br>Gaswarngeräts.                                                                                                    |
|--------------------------------------|----------------------------------------------------------------------------------------------------|
| 2<br>Inhalt                          | Dieses Benutzerhandbuch enthält die maximal<br>möglichen Funktionalitäten der entsprechenden<br>Displaygeräte.<br>Je nach DGS-Typ sind nicht alle hier genannten<br>Merkmale verfügbar und die entsprechenden<br>Menüpunkte werden daher nicht angezeigt.<br>Bestimmte Ausstattungen sind nur bei der<br>Modbus- oder tragbaren Servicetoolschnittstelle<br>verfügbar. Die Unterschiede werden in diesem<br>Dokument hervorgehoben. |

3 Betrieb Konfiguration und Wartung erfolgen über das tragbare Servicetool oder in Verbindung mit der Modbus-Schnittstelle. Die Sicherheit wird durch einen Passwortschutz gegen unbefugten Zugriff gewährleistet.

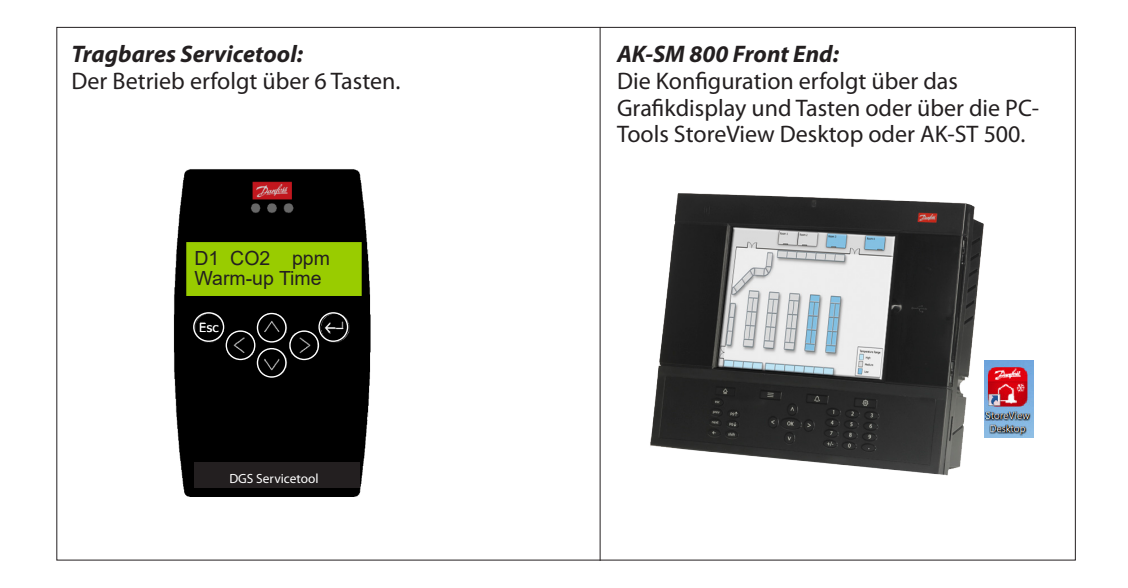

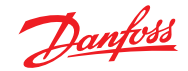

Der Betrieb mit dem tragbaren Servicetool wird in den Abschnitten 3.1 und 3.2 sowie in Kapitel 4 beschrieben.

Der Betrieb mit dem Danfoss Front End wird in Kapitel 5 beschrieben.

2 Funktionen werden über Brücken (Jumper) auf dem DGS konfiguriert.

Jumper 4, JP 4, unten links, wird verwendet, um die Modbus-Baudrate zu konfigurieren. Standardmäßig ist die Baudrate auf 38.400 Baud eingestellt. Durch Entfernen der Brücke wird die Baudrate auf 19.200 Baud geändert. Das Entfernen der Brücke ist für die Integration mit den Danfoss System Managern AK-SM 720 und AK-SM 350 erforderlich.

Jumper 5, JP 5, oben rechts, wird verwendet, um die Art des analogen Ausgangs zu konfigurieren. Standardmäßig ist ein Spannungsausgang vorgesehen. Durch Entfernen der Brücke wird er auf Stromausgang geändert.

Hinweis: Das DGS muss an eine Stromversorgung angeschlossen werden, damit die Änderungen von JP4 übernommen werden.

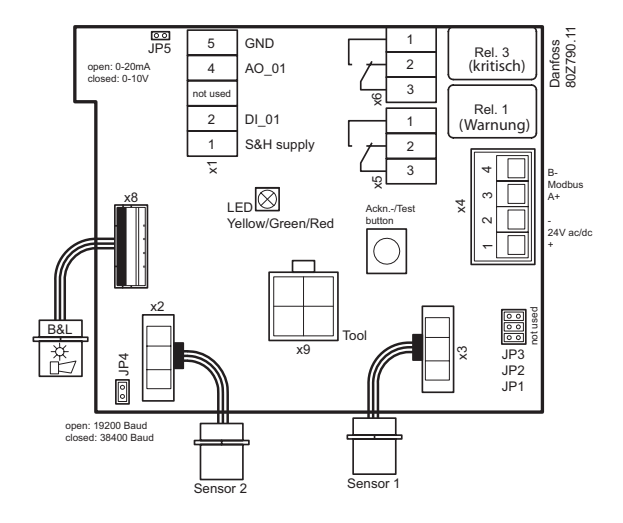

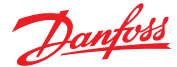

#### 3.1

Funktion der Tasten und LEDs auf dem Tastenfeld

Programmierung beenden, zu der vorherigen Menüebene zurückkehren.

Innerhalb eines Menüs nach oben oder unten wechseln, einen Wert ändern.

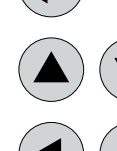

ESC

Untermenüs aufrufen und Parametereinstellungen speichern.

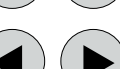

Position des Cursors ändern.

Status-LEDs zeigen den Betriebszustand an.

- Grün Dauerbetrieb = Betriebsspannung Blinken = Wartungsmeldung
- Gelb Dauerbetrieb = Fehler Blinkt langsam = Aufheizen Blinkt schnell = Spezieller Modus
- Rot = Alarm

Die Hintergrundbeleuchtung des Displays wechselt von grün auf rot, sobald ein Alarm ausgelöst wird.

3.2 Einstellen/Ändern von Parametern und Sollwerten

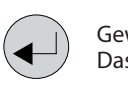

Gewünschtes Menüfenster öffnen.

Das Eingabefeld öffnet sich automatisch, wenn kein Code genehmigt wird.

Nach Eingabe eines gültigen Codes springt der Cursor zu dem ersten Positionssegment, das geändert werden soll.

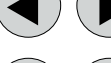

Den Cursor auf das Positionssegment setzen, das geändert werden soll.

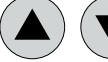

Die gewünschten Parameter/Sollwerte über die Tasten einstellen.

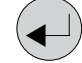

Die geänderten Werte speichern und bestätigen (ENTER).

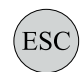

Speichern abbrechen/Editiermodus schließen/zu einer höheren Menüebene zurückkehren (ESCAPE-Funktion).

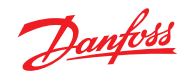

| 3.3<br>Codestufen  | In Übereinstimmung mit den Vorschriften der<br>nationalen und internationalen Standards<br>für Gaswarnsysteme sind alle Eingaben<br>und Änderungen durch einen vierstelligen<br>numerischen Code (= Passwort) vor unerlaubtem<br>Zugriff geschützt. Die Menüfenster von<br>Statusmeldungen und Messwerten sind ohne<br>Code-Eingabe zu sehen.<br>Der Zugriff auf die geschützten Funktionen wird<br>automatisch abgebrochen, wenn nicht innerhalb                                                                                                    |  |  |  |
|--------------------|----------------------------------------------------------------------------------------------------|--|--|--|
|                    | Für Servicetechniker lautet der Zugriffscode auf<br>die geschützten Funktionen "1234".                                                                                                    |  |  |  |
| 4<br>Menüübersicht | <ul> <li>Der Betrieb erfolgt über eine eindeutige, intuitive<br/>und logische Menüstruktur. Das Betriebsmenü<br/>enthält die folgenden Ebenen:</li> <li>Startmenü mit Angabe der Geräteart, falls<br/>kein Messpunkt registriert wird, andernfalls<br/>das Display der Gaskonzentrationen aller<br/>registrierten Fühler in 5-Sekunden-Intervallen<br/>durchblättern. Sind Alarme ausgelöst,<br/>werden nur die Werte der Fühler aktuell im<br/>Alarmzustand angezeigt.</li> <li>Hauptmenü</li> <li>5 Untermenüs unter "Installation und<br/>Kalibrierung"</li> </ul> |  |  |  |
|                    | Power On Time<br>19s       Einschaltzeit des Grundgeräts.<br>Der zweite Zähler zählt rückwärts, wenn auf dem Kommunikationsdisplay<br>"<> basic device is OK" angezeigt wird. Liegt ein Kommunikationsfehler vor,<br>stoppt die Rückwärtszählung.         Sekundenanzeige = 0         Danfoss<br>DGS                                                                                                    |  |  |  |
|                    | Nach ca. 2 Sekunden<br>V<br>Marm-up Time<br>"Warm-up Time" wird angezeigt. Sobald die Anlaufzeit des Fühlers<br>abgelaufen ist, wird der gemessene Wert angezeigt = Messmodus.                                                                                                    |  |  |  |

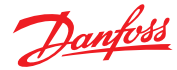

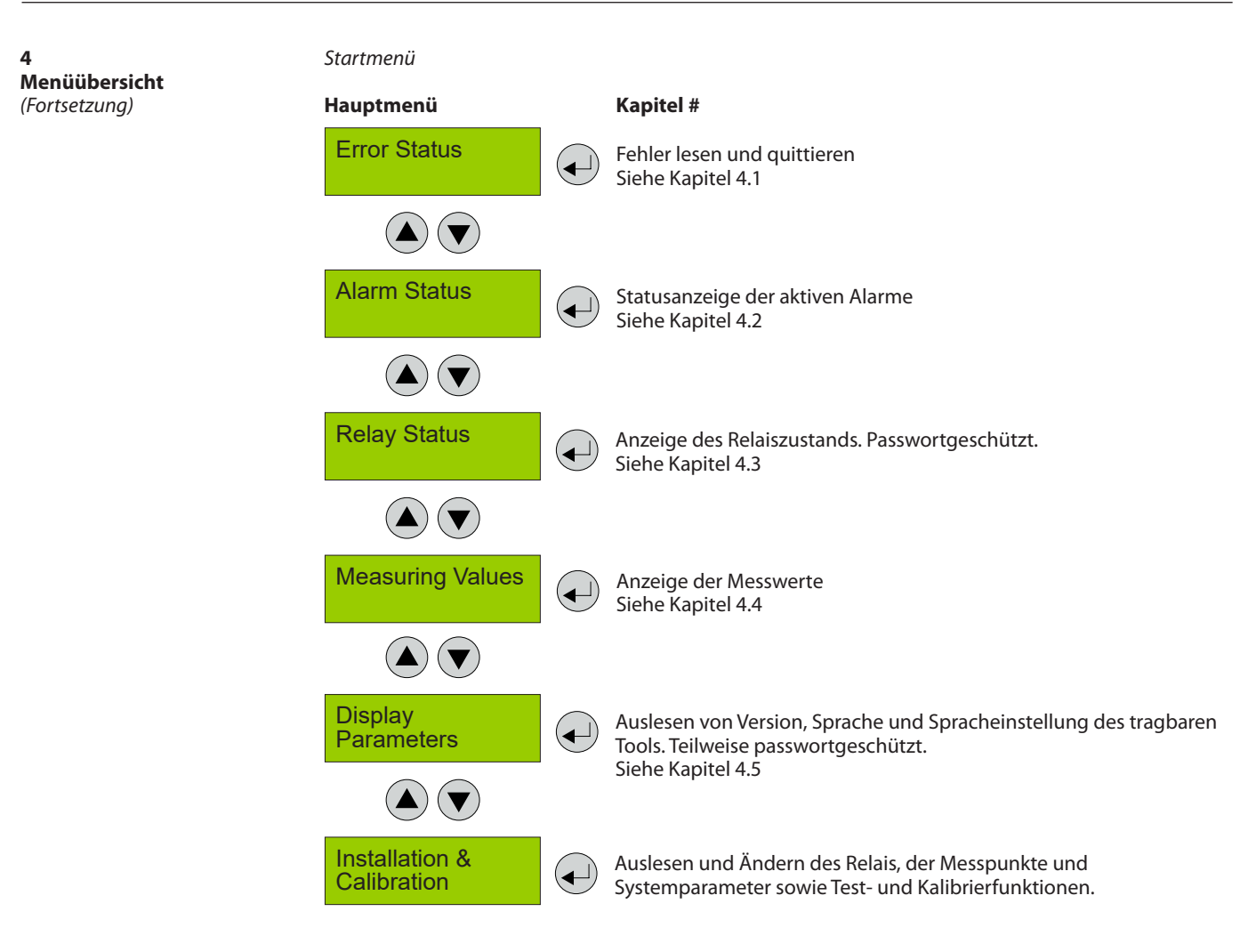

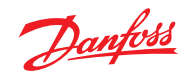

4

Menüübersicht (Fortsetzung)

| Startmenü                                                                                                    |                                                    |                                  |
|----------------------------------------------------------------------------------------------------|----------------------------------------------------|----------------------------------|
| Hauptmenü                                                                                                    |                                                    | Kapitel #                        |
| Service<br>OFF                                                                                                    |                                                    |                                  |
| <b>Folgende Menüpunkte</b><br><b>ON (passwortgeschütz</b> :<br>‼ Service ON = Spezieller<br>Fehlermeldung ist aktivi | <b>sind n</b><br><b>t) zugä</b><br>r Modus<br>ert‼ | ur bei Service<br>nglich.<br>5 = |
|                                                                                                    |                                                    |                                  |
| MP Parameters                                                                                                    |                                                    | Siehe Kapitel 4.6                |
|                                                                                                    |                                                    |                                  |
| System Parameters                                                                                                    |                                                    | Siehe Kapitel 4.7                |
|                                                                                                    |                                                    |                                  |
| Operating Data                                                                                                    |                                                    | Siehe Kapitel 4.8                |
|                                                                                                    |                                                    |                                  |
| Calibration                                                                                                    |                                                    | Siehe Kapitel 4.9                |
|                                                                                                    |                                                    |                                  |
| Addressing                                                                                                    |                                                    | Siehe Kapitel 4.10               |

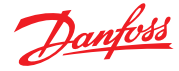

| 4.1<br>Fehlerstatus | Die gelbe LE<br>bestehender<br>Fehlermanag<br>99 aufgetret<br>"Systemfehle                                                                                                    | D (Fehler) wird durch einen<br>n Fehler aktiviert. Das integrie<br>gement zeichnet die ersten<br>enen Fehler in dem Menü<br>er" mit Zeitstempel auf. | Es können eine Reihe von Fehlermeldungen<br>für den Fühler angezeigt werden: Out of<br>Range (außerhalb des Bereichs), Wrong type<br>(falscher Typ), Removed (Entfernt), Calibration<br>due (Kalibrierung erforderlich), Voltage Error<br>(Spannungsfehler), "Voltage Error" bezieht sich<br>auf die Versorgungsspannung. In diesem Fall ist<br>ein normaler Betrieb erst dann möglich, wenn<br>sich die Versorgungsspannung im spezifizierten<br>Bereich befindet. |
|---------------------|----------------------------------------------------------------------------------------------------|----------------------------------------------------------------------------------------------------|----------------------------------------------------------------------------------------------------|
| 4.2<br>Alarmstatus  | <ul> <li>Volltextanzeige der aktuellen Alarme in der<br/>Reihenfolge ihres Auftretens. Nur die Messstellen<br/>mit mindestens einem aktiven Alarm werden<br/>angezeigt.</li> <li>Alarme im Verrastungszustand (Verrastungs-<br/>modus nur für bestimmte DGS-Typen, DGS-PE)<br/>können in diesem Menü quittiert werden (nur<br/>möglich, wenn der Alarm nicht aktiv ist).</li> <li>Alarm Status</li> <li>DP 1<br/>"A1</li> <li>DP 1<br/>Acknowledge?</li> </ul> |                                                                                                    |                                                                                                    |
|                     | Symbol                                                                                                    | Beschreibung                                                                                                    | Funktion                                                                                                    |
|                     | DP 1                                                                                                    | Messstelle Nr.                                                                                                    | 1 = Relais 1 = Warnrelais<br>2 = Summer<br>3 = Relais 3 = Kritisches Relais                                                                                                    |
|                     | ʻA1<br>"A1                                                                                                    | Alarmstatus                                                                                                    | 'A1 = Alarm 1 aktiv<br>"A1 = Alarm 1 im Verrastungsmodus, kann quittiert werden                                                                                                    |
|                     |                                                                                                    |                                                                                                    |                                                                                                    |

4.3 Relaisstatus Auslesen des aktuellen Status der Alarmrelais.

Der aktuelle Relaisstatus wird angezeigt, je nach Relaismodus (stromführend <> stromlos).

Auswahl des Alarmrelais 1 – X

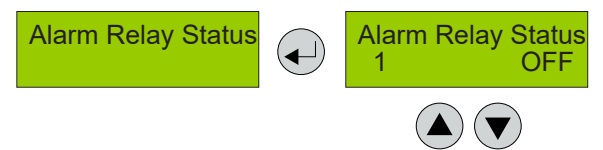

Auswahl des nächsten Alarmrelais

| Symbol | Beschreibung | Funktion                      |
|--------|--------------|-------------------------------|
| 1      | Alarmrelais  | Alarmrelais = 1 - X           |
| OFF    | Relaisstatus | Relay OFF = Spule stromlos    |
| ON     | Relaisstatus | Relay ON = Spule stromführend |

Hinweis:

Relais 3 wird normalerweise mit einer Störungssicherheitsfunktion (Failsafe) bei Leistungsverlust geschlossen, z. B. im Normalbetrieb ohne Störungen oder Alarme ist die Spule stromführend (Relay ON).

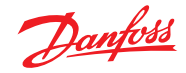

#### 4.4 Menü Messwerte

In diesem Menü werden die Messwerte mit Gastyp und Gasgerät angezeigt.

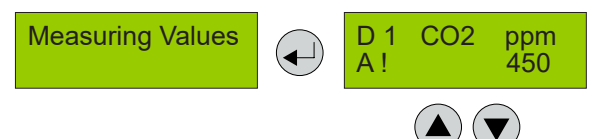

Auswahl der nächsten Messstelle

| Symbol                  | Beschreibung            | Funktion                                                                                                    |
|-------------------------|-------------------------|----------------------------------------------------------------------------------------------------|
| D1                      | Aktuelle Modbus-Adresse | D1: Modbus-Adresse = 1                                                                                         |
| CO2                     | Gastyp                  | Anzeige des Gastyps (muss mit dem Gastyp des Fühlerkopfs<br>übereinstimmen)                                    |
| ppm                     | Gasgerät                | Einheit                                                                                                    |
| 51,0 C                  | Messwert                | Aktueller Messwert (aktueller Wert) der Gaskonzentration                                                       |
| A!                      | Alarmanzeige            | An dieser Messstelle wurde mindestens ein Alarm ausgelöst.                                                     |
| #                       | Wartungsinfo            | Fühlerkopf: Wartungsarbeiten erforderlich (Wartungsdatum überschritten)                                        |
| ?                       | Konfigurationsfehler    | Gasart oder Messbereich stimmt nicht mit dem Fühlerkopf überein.                                               |
| Comm. err.              | Fehler Messstelle       | Kommunikationsfehler, Fühlerkopf <> E/A-Platine                                                                |
| Underrange<br>Overrange | Überwachung Messbereich | Messsignal < zulässiger Bereich (< Nullpunkt – 6 %)<br>Messsignal > zulässiger Bereich (> Skalenendwert + 6 %) |
| Locked                  | Messstelle verriegelt   | Messstelle war vorübergehend durch das Bedienpersonal verriegelt.                                              |
| Warm-up                 | Anlaufzeit              | Anlaufzeit bis der Fühler aktiviert ist.                                                                       |

4.5 Parameterdisplay Im Menü Display Parameters befinden sich die allgemeinen Displayparameter.

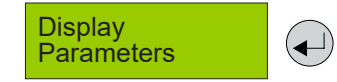

4.5.1 Softwareversion

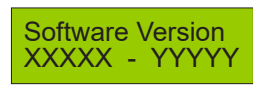

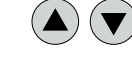

Softwareversion des tragbaren Servicetools und des DGS.

| Symbol | Beschreibung                     | Funktion               |
|--------|----------------------------------|------------------------|
| XXXXX  | Softwareversion des Servicetools | XXXXX Software Version |
| YYYYY  | Softwareversion des DGS          | YYYYY Software Version |

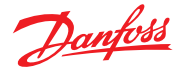

4.5.2 Sprache

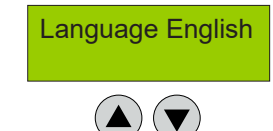

Auswahl der Menüsprache (passwortgeschützt)

| Symbol  | Beschreibung | Standard | Funktion                                                       |
|---------|--------------|----------|----------------------------------------------------------------|
| English | Sprache      | Englisch | Englisch<br>Englisch USA<br>Deutsch<br>Französisch<br>Spanisch |

4.5.3 LCD Funktionstest

Funktion zum Testen der LCD-Funktion (passwortgeschützt). Alle LEDs leuchten ca. zwei Sekunden lang auf. Die Hintergrundbeleuchtung ist gelb. (Grün und rot sind gleichzeitig aktiviert.) Alle Punkte werden auf dem LCD angezeigt.

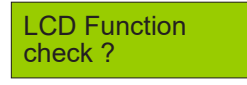

#### 4.6 Messstellenparameter

Auslesen und Ändern der Parameter für jede Messstelle.

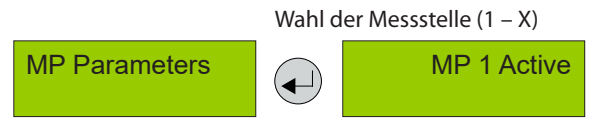

4.6.1 Alarmgrenzen

Für jede Messstelle sind zwei Alarmgrenzwerte frei definierbar. Wenn die Gaskonzentration den eingestellten Alarmgrenzwert übersteigt, wird der dazugehörige Alarm ausgelöst. Wenn die Gaskonzentration unter den Alarmgrenzwert einschließlich Hysterese fällt, wird der Alarm zurückgesetzt.

Die Hysterese beider Alarme beträgt 5 % des Standard-Alarmgrenzwerts (z. B. bei 5000 ppm entspricht dies 250 ppm)

Warning limit C 5000 ppm Critical limit C 5000 ppm

**Delay Alarm ON** 

0 s

4.6.2 Alarmverzögerung

Einstellen der Alarmverzögerung bei kritischen und Warnalarmen

|        |                  |          | $\bigcirc \bigcirc$                                                                                                    |
|--------|------------------|----------|----------------------------------------------------------------------------------------------------|
| Symbol | Beschreibung     | Standard | Funktion                                                                                                    |
| 0 s    | Alarmverzögerung | 0 Sek.   | Gaskonzentration > Alarmgrenzwert + eingestellte Zeit =<br>Alarm ON Gaskonzentration < Alarmgrenzwert - Hysterese =<br>Alarm OFF |

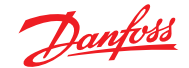

4.7 Menü Systemparameter

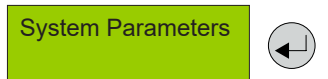

4.7.1 AO-Funktion Konfiguration der analogen Ausgänge Der analoge Ausgang prüft das Stromsignal auf Gültigkeit. Signalabweichungen von über 5 % des Nennwerts lösen eine Fehlermeldung aus (Ursachen: Kurzschluss oder Kabelunterbrechung, Stellantrieb nicht angeschlossen).

Bei mehr als zwei Messstellen wird der Höchstwert der beiden Messungen dem Ausgang zugewiesen.

Bei Verwendung dieser Funktion kann das Ausgangssignal konfiguriert werden. Der CO2-Fühler mit einem Messbereich von 0-20.000 ppm hat ein Ausgangssignal von 0-10 V, entspricht standardmäßig 0-10.000 ppm. Beispielsweise kann das auf 2-10 V für 0-20.000 ppm durch Ändern der Einstellung auf "100 %" und "2 V" geändert werden.

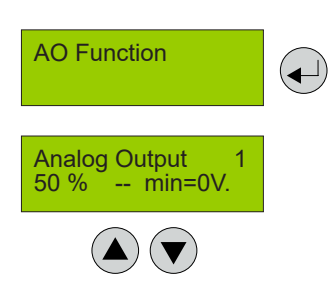

| Symbol          | Beschreibung                                                       | Standard | Funktion                                                                                                    |
|-----------------|--------------------------------------------------------------------|----------|----------------------------------------------------------------------------------------------------|
| Analog Output 1 | Auswahl des Kanals                                                 |          | Auswahl des analogen Ausgangs 1 – X                                                                                                    |
| 50 %<br>100 %   | Auswahl des<br>Eingangsbereichs für das<br>maximale Ausgangssignal | 50 %     | 50 % = bei einer Konzentration von 50 % des Messstellenbereichs<br>wird der Ausgang auf 10 V eingestellt (20 mA ohne installierte JP5)<br>100 % = bei einer Konzentration von 100 % des Messstellenbereichs<br>wird der Ausgang auf 10 V eingestellt (20 mA ohne installierte JP5) |
|                 | EINSTELLUNG NUR DURCH<br>DANFOSS                                   |          | NICHT ändern – andernfalls wird ein kleines "Geräuschsignal"<br>(Stufenform) zu dem gemessenen ppm-Wert mit einer<br>Einschaltdauer von ca. 180 s aktiviert.                                                                                                    |
| 0 V<br>2 V      | Auswahl des<br>Mindestausgangssignals                              | 0 V.     | 0 V = bei dem Mindestmesssignal des Fühlers wird der Ausgang auf<br>0 V eingestellt (0 mA ohne installierte JP5)<br>2 V = bei dem Mindestmesssignal des Fühlers wird der Ausgang auf<br>2 V eingestellt (4 mA ohne installierte JP5)                                               |

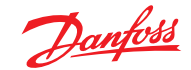

4.8 Betriebsdaten Unter diesem Menü können wichtige Betriebsdaten für den Fühlerkopf abgerufen werden. Es können keine Änderungen vorgenommen werden.

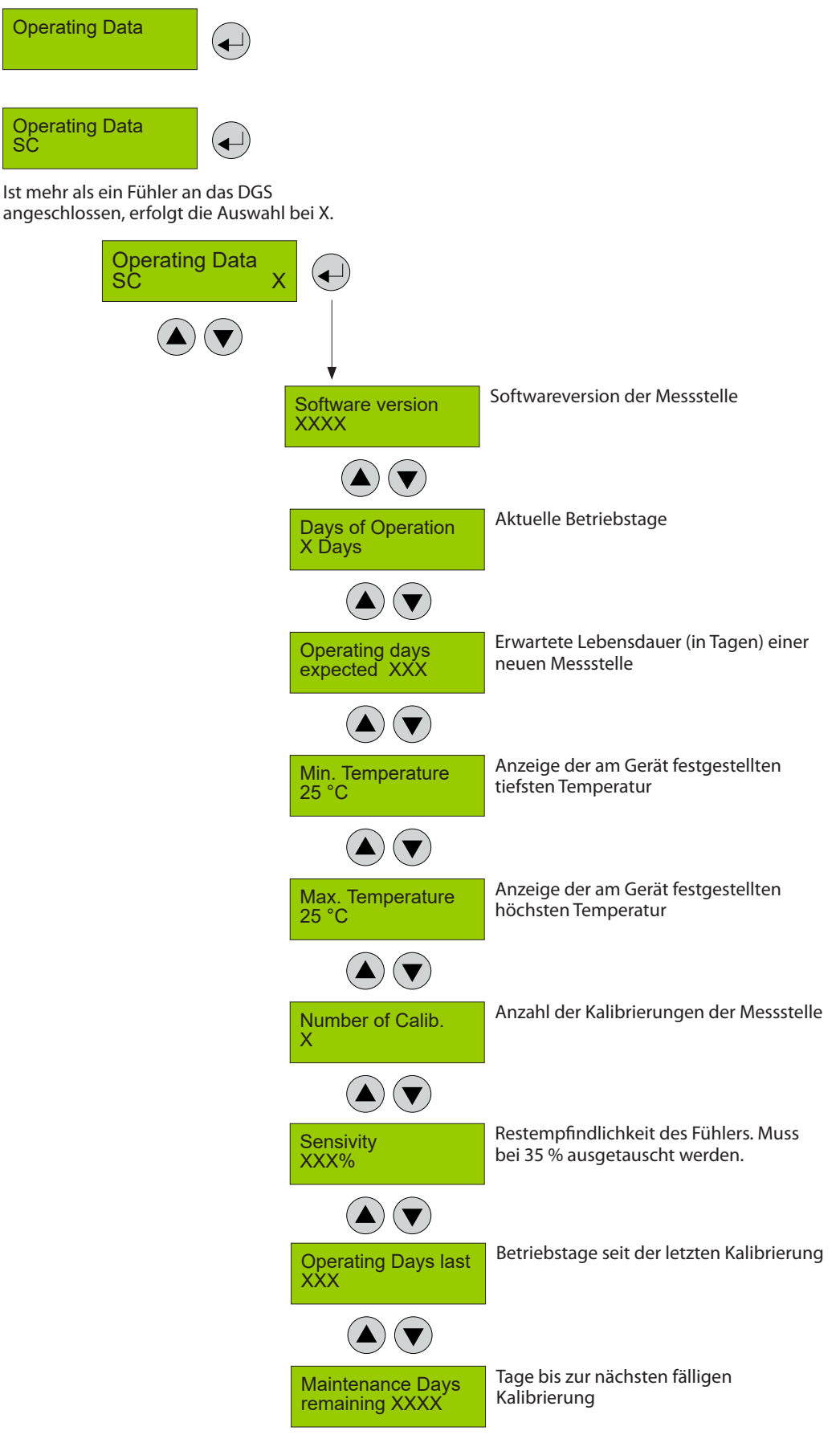

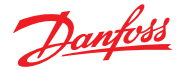

4.9 Kalibrierung Dieser Abschnitt gibt eine Übersicht des Kalibriermenüs. Die Beschreibung der Kalibrierung finden Sie auf den nachfolgenden Seiten. Für HFC muss das spezielle Kalibriergas verwendet werden. (HFC Grp. 1 = R1234yf, Grp. 2 = R134a, Grp. 3 = R407c)

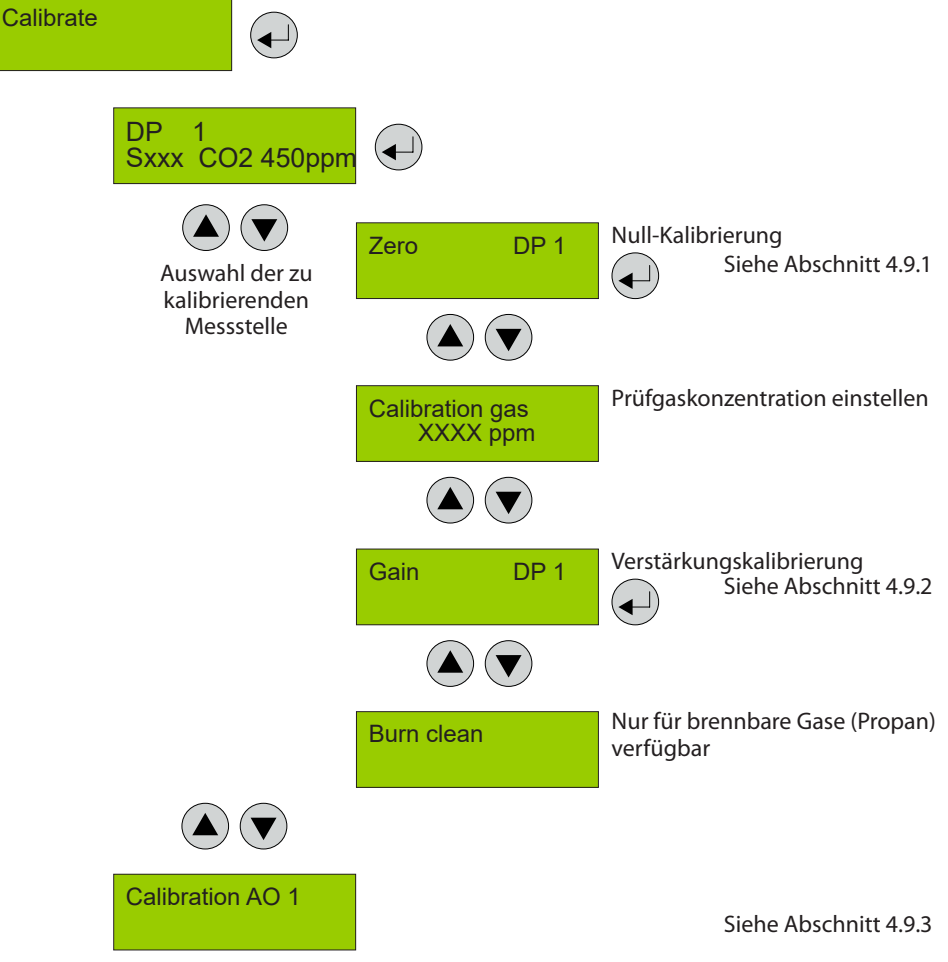

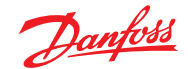

4.9.1 Null-Kalibrierung

Der schrittweise Kalibriervorgang wird unten beschrieben. Hinweis: Die spezifischen Anlaufzeiten müssen streng eingehalten werden, bevor mit dem Kalibriervorgang begonnen wird.

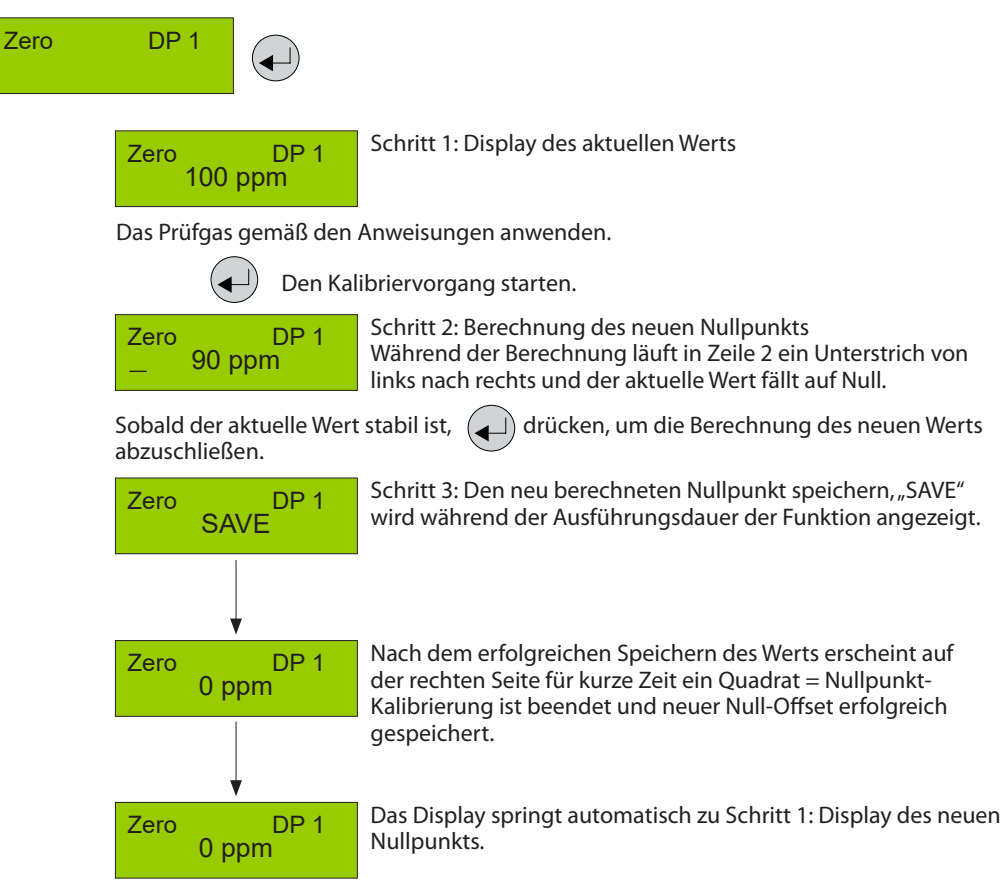

#### Während der Kalibrierphase können folgende Meldungen auftreten:

| Meldung                 | Beschreibung                                                                                                    |  |  |
|-------------------------|----------------------------------------------------------------------------------------------------|--|--|
| Aktueller Wert zu hoch  | t zu hoch Falsches Gas für Nullpunkt-Kalibrierung                                                                                                    |  |  |
| Aktueller Wert instabil | Erscheint, wenn das Fühlersignal den Nullpunkt nicht innerhalb der Zielzeit erreicht. Verschwindet automatisch, sobald das Fühlersignal stabil ist.                                                                                                    |  |  |
| Zeit zu kurz            | Die Meldung "instabiler Wert" startet einen internen Timer. Ist der aktuelle Wert nach Ablauf der<br>Timer-Zeiteinstellung immer noch instabil, wird die Meldung angezeigt. Der Vorgang beginnt<br>von vorne. Ist der Wert stabil, wird der aktuelle Wert angezeigt und der Kalibriervorgang<br>fortgesetzt. Wird der Zyklus mehrere Male wiederholt, ist ein interner Fehler aufgetreten. Den<br>Kalibriervorgang anhalten und den Fühlerkopf austauschen. |  |  |

Wird die Null-Offset-Kalibrierung abgebrochen, wird der Offset-Wert nicht aktualisiert. Der Fühlerkopf verwendet weiterhin den "alten" Null-Offset-Wert. Zum Speichern aller Kalibrierungsänderungen muss eine vollständige Kalibrierroutine durchgeführt werden.

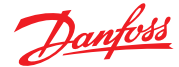

4.9.2 Der schrittweise Kalibriervorgang wird unten beschrieben. Hinweis: Die spezifischen Anlaufzeiten müssen streng eingehalten werden, bevor mit dem Verstärkungskalibrierung Kalibriervorgang begonnen wird. Konzentration des verwendeten Prüfgases eingeben. Test Gas Dieser Wert wird bei Verlassen des Menüs nicht gelöscht, daher vor dem XX.X ppm Kalibrieren stets überprüfen, ob der Wert richtig ist. DP 1 Gain ◄┘ Schritt 1: Display des aktuellen Werts und der Empfindlichkeit DP 1 Gain der letzten Kalibrierung 100% 100 ppm Das Prüfgas gemäß den Anweisungen anwenden. ┥ Den Kalibriervorgang starten. Schritt 2: Berechnung der neuen Verstärkung Gain DP 1 Während der Berechnung läuft in Zeile 2 ein Unterstrich \_90 ppm von links nach rechts und der aktuelle Wert nähert sich der eingestellten Prüfgaskonzentration. Die Empfindlichkeit wird ebenfalls neu berechnet. Sobald der aktuelle Wert stabil ist, ( ) drücken, um die Berechnung des neuen Werts abzuschließen. Schritt 3: Die neu berechnete Verstärkung speichern DP 1 Gain "SAVE" wird während der Ausführungsdauer der Funktion SAVE angezeigt. Nach dem erfolgreichen Speichern des Werts erscheint auf Gain DP 1 der rechten Seite für kurze Zeit ein Quadrat = Verstärkungs-0.0 ppm Kalibrierung ist beendet und neuer Verstärkungs-Offset erfolgreich gespeichert. Das Display springt automatisch zu Schritt 1: Display DP 1 Gain 0.0 ppm

Während der Kalibrierphase können folgende Meldungen auftreten:

| Meldung                               | Beschreibung                                                                                                    |
|---------------------------------------|----------------------------------------------------------------------------------------------------|
| Aktueller Wert zu hoch                | Gaskonzentration prüfen > dann Wert einstellen<br>Interner Fehler → Fühlerkopf austauschen                                                                                                    |
| Aktueller Wert zu niedrig             | Dem Fühler kein oder falsches Prüfgas zugeführt                                                                                                    |
| Prüfgas zu hoch<br>Prüfgas zu niedrig | Die eingestellte Prüfgaskonzentration muss zwischen 30-90 % des Messbereichs liegen.                                                                                                    |
| Aktueller Wert instabil               | Erscheint, wenn das Fühlersignal den Kalibrierpunkt nicht innerhalb der Zielzeit erreicht.<br>Verschwindet automatisch, sobald das Fühlersignal stabil ist.                                                                                                    |
| Zeit zu kurz                          | Die Meldung "instabiler Wert" startet einen internen Timer. Ist der aktuelle Wert nach Ablauf der<br>Timer-Zeiteinstellung immer noch instabil, wird die Meldung angezeigt. Der Vorgang beginnt<br>von vorne. Ist der Wert stabil, wird der aktuelle Wert angezeigt und der Kalibriervorgang<br>fortgesetzt. Wird der Zyklus mehrere Male wiederholt, ist ein interner Fehler aufgetreten. Den<br>Kalibriervorgang anhalten und den Fühlerkopf austauschen. |
| Empfindlichkeit <                     | Empfindlichkeit des Fühlerkopfs < 30 %, keine Kalibrierung mehr möglich $\rightarrow$ Fühlerkopf austauschen.                                                                                                    |
| Interner Fehler                       | Interner , nicht behebbarer Fehler $\rightarrow$ Fühlerkopf austauschen.                                                                                                    |

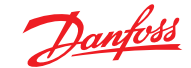

4.9.3 Nullpunkt-Kalibrierung des analogen Ausgangs Unter diesem Menüpunkt können Sie den Nullpunkt des analogen Ausgangs (4 mA) anpassen. Die Nullpunktkorrektur ist nur möglich bei Ausgang min. 2 V oder 4 mA, d. h. nicht möglich bei Ausgang min. 0 V oder 0 mA.

Die Fehlermeldung der Überwachung des Ausgangs wird unterdrückt, solange das Menü Calibration AO geöffnet ist. Verbinden Sie daher das Amperemeter (Messbereich 20 mA DC) erst dann mit dem analogen Ausgang, wenn Sie das Menü geöffnet haben.

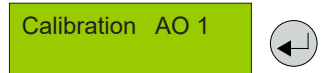

Amperemeter mit dem analogen Ausgang verbinden.

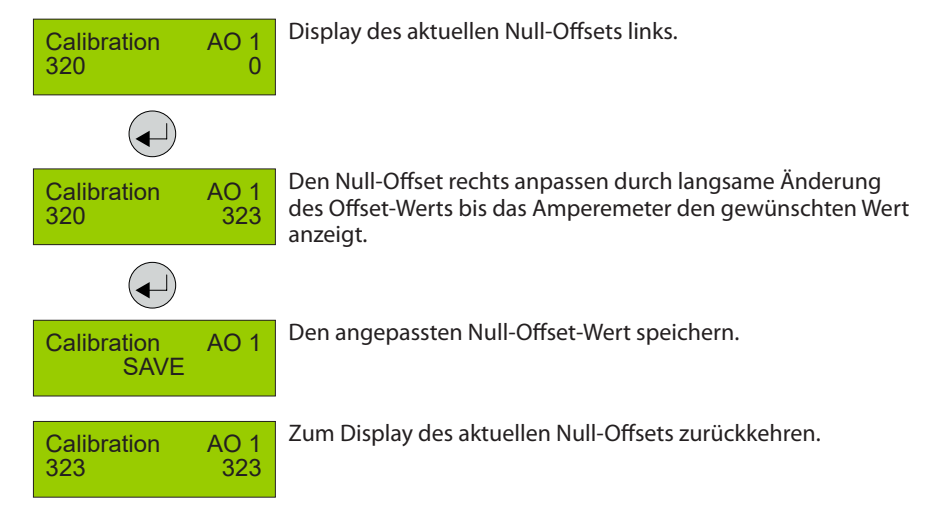

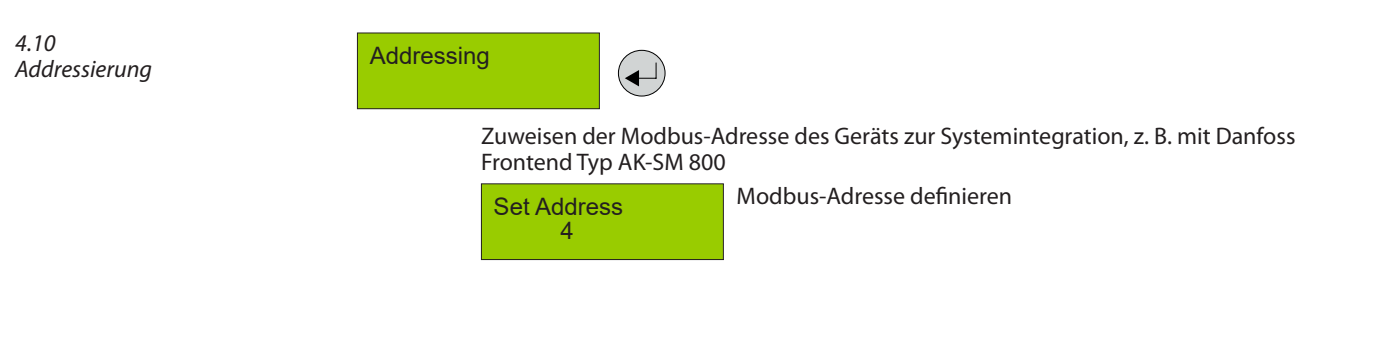

| Symbol | Beschreibung   | Standard | Funktion                                                                       |
|--------|----------------|----------|--------------------------------------------------------------------------------|
| 4      | Modbus-Adresse | 0        | 0 = Adressierung des Geräts fehlt, Bus nicht verwendet. Max<br>Wert beträgt 96 |

Danfoss

# 5 Übersicht Modbus-Menü

| Funktion                                                                                                    | Min. | Max.  | Fabrik                                 | Einheit | Name AKM              |
|----------------------------------------------------------------------------------------------------|------|-------|----------------------------------------|---------|-----------------------|
| Gaskonzentration                                                                                                    |      |       |                                        |         |                       |
| Fühler 1 Aktueller Gaskonzentrationsbereich in %                                                                                                    | 0.0  | 100.0 | -                                      | %       | Gaskonzentration %    |
| Fühler 1 Aktuelle Gaskonzentration in ppm                                                                                                    | 0    | FS2   | -                                      | ppm     | Gaskonzentration ppm  |
| Fühler 2 Aktueller Gaskonzentrationsbereich in %                                                                                                    | 0.0  | 100.0 | -                                      | %       | 2: Gaskonzentration % |
| Fühler 2 Aktuelle Gaskonzentration in ppm                                                                                                    | 0    | FS2   | -                                      | ppm     | 2: Gaskonzentration   |
| Alarme                                                                                                    |      |       |                                        |         | Alarmeinstellungen    |
| Anzeige kritischer Alarm (kritischer Alarm bei Gas1 oder Gas2 aktiv)<br>0: Keine aktiven Alarme<br>1: Aktive Alarme                                                                                                    | 0    | 1     | 0                                      | -       | GD-Alarm              |
| Gemeinsame Anzeige von kritischen und Warnalarmen sowie von<br>internen und Wartungsalarmen<br>0: Keine aktiven Alarme, Warnungen oder Fehler<br>1: Aktive Alarme oder Warnungen                                                                                                    | 0    | 1     | 0                                      | -       | Allgemeine Fehler     |
| Gas 1 Alarmgrenze in %<br>Alarmgrenze in % (0-100), nicht darunter 1: Warngrenze möglich                                                                                                    | 0.0  | 100.0 | HFKW: 25<br>CO2: 25<br>R290: 16        | %       | Krit. Grenzwert %     |
| Gas 1 Alarmgrenze in ppm<br>Alarmgrenze in ppm; 0: Warnsignal deaktiviert                                                                                                    | 0    | FS2   | HFKW:<br>500<br>CO2: 5000<br>R290: 800 | ppm     | Krit. Grenzwert ppm   |
| Gas 1. Warngrenze in % (0-100)                                                                                                    | 0    | 100.0 | HFKW: 25<br>CO2: 25<br>R290: 16        | %       | Warngrenze %          |
| Gas 1<br>Warngrenze ppm 0: Warnsignal deaktiviert                                                                                                    | 0.0  | FS2   | HFKW:<br>500<br>CO2: 5000<br>R290: 800 | ppm     | Warngrenze ppm        |
| Hohe (kritische und Warn-) Alarmverzögerung in Sekunden, wenn auf<br>0 eingestellt: keine Verzögerung                                                                                                    | 0    | 600   | 0                                      | Sek.    | Alarmverzögerung s    |
| Bei Einstellung auf 1 wird der akustische Alarmton zurückgesetzt<br>(und die Relais, falls definiert: Relais bleiben aktiviert) auf keine<br>Alarmanzeige. Wenn der Alarm quittiert oder die Abschaltungsdauer<br>überschritten wird, wird der Wert auf "0" zurückgesetzt.<br>Hinweis: Die Alarmbedingung wird nicht zurückgesetzt, sondern nur<br>die Ausgangsmeldung.<br>0: Alarmausgänge nicht zurückgesetzt<br>1: Alarmausgänge zurückgesetzt – Summer stumm geschaltet und<br>Relais zurückgesetzt, falls konfiguriert | 0    | 1     | 0                                      | -       | Alarm quittieren      |
| Dauer der Alarmquittierung vor automatischer Neuaktivierung der<br>Alarmausgänge. Eine Einstellung auf 0 verhindert die Möglichkeit,<br>den Alarm zu quittieren.                                                                                                    | 0    | 9999  | 300                                    | Sek.    | Reset alarm time 1    |
| Relais zurücksetzen aktivieren:<br>Relaiszurücksetzung mit Alarmbestätigungsfunktion<br>1: (Standard) Die Relais werden zurückgesetzt, wenn die Alarmbestä-<br>tigungsfunktion aktiviert ist.<br>0: Die Relais bleiben aktiviert, bis die Alarmbedingung erlischt.                                                                                                    | 0    | 1     | 1                                      | -       | Relay rst enable 1    |
| Gas 2 Alarmgrenze in %<br>Alarmgrenze in % (0-100), nicht darunter  1: Warngrenze möglich                                                                                                    | 0.0  | 100.0 | CO2: 25                                | %       | 2:Crit. limit %       |
| Gas 2 Alarmgrenze in ppm<br>Alarmgrenze in ppm; 0: Warnsignal deaktiviert                                                                                                    | 0    | FS2   | CO2: 5000                              | ppm     | 2:Crit. limit ppm     |
| Gas 2. Warngrenze in % (0-100)                                                                                                    | 0    | 100.0 | CO2: 25                                | %       | 2:Warn. limit %       |
| Gas 2. Warngrenze ppm 0: Warnsignal deaktiviert                                                                                                    | 0.0  | FS2   | CO2: 5000                              | ppm     | 2:Warn. limit ppm     |
| Hohe (kritische und Warn-) Alarmverzögerung in Sekunden, wenn auf<br>0 eingestellt: keine Verzögerung                                                                                                    | 0    | 600   | 0                                      | Sek.    | 2:Alarm delay s       |
| Service                                                                                                    |      |       |                                        |         |                       |
| Zustand des Fühlers während der Anlaufphase<br>0: Bereit<br>1: Anlaufphase 1 oder mehrere Fühler                                                                                                    | 0    | 1     | 0                                      | -       | DGS Warm-up           |

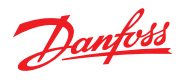

| Ablesen des Gasfühlertyps<br>1: HFC Grp.1<br>R1234ze, R454c, R1234yf<br>R1234yf, R454a, R452A<br>R454b, R513a<br>2: HFC Grp. 2<br>R407F, R416a, R417a<br>R407A, R422a, R427a<br>R449A, R437a, R134A<br>R438a, R422D<br>3: HFC Grp.3<br>R448A, R125<br>R404A, R32<br>R507A, R434a<br>R410A, R452b<br>R407C, R143b<br>4: CO2<br>5: Propan (R290) | 1 | 5     | N                                         | -    | Fühlertyp        |
|----------------------------------------------------------------------------------------------------|---|-------|-------------------------------------------|------|------------------|
| Skalenendbereich                                                                                                    | 0 | 32000 | HFKW:<br>2000<br>CO2: 20000<br>R290: 5000 | ppm  | Full scale ppm   |
| Gas 1 Tage bis zur nächsten Kalibrierung                                                                                                    | 0 | 32000 | HFKW:<br>365<br>CO2: 1825<br>R290: 182    | Tage | Days till calib  |
| Gas 1 Anzeige der Restempfindlichkeit in %<br>Hinweis: Wert wird nur nach Kalibrierung aktualisiert                                                                                                    | 0 | 100   | 100                                       | %    | Rem.sensivity    |
| Zustand des kritischen Alarmrelais<br>1: ON = Kein Alarmsignal, Spule stromführend - normal<br>0: OFF = Alarmsignal, Spule stromlos, Alarmsituation                                                                                                    | 0 | 1     | 0                                         | -    | Critical Relay   |
| Status des Warnrelais<br>0: OFF= deaktiviert, keine Warnung aktiv<br>1: ON = Warnung aktiviert, Spule stromführend                                                                                                    | 0 | 1     | 0                                         | -    | Warning Relay    |
| Zustand des Summers<br>0: Inaktiv<br>1: Aktiv                                                                                                    | 0 | 1     | 0                                         | -    | Buzzer           |
| Gas 2 Tage bis zur nächsten Kalibrierung                                                                                                    | 0 | 32000 | HFKW:<br>365<br>CO2: 1825<br>R290: 182    | Tage | 2:Days til calib |
| Gas 2 Anzeige der Restempfindlichkeit in %<br>Hinweis: Wert wird nur nach Kalibrierung aktualisiert                                                                                                    | 0 | 100   | 100                                       | %    | 2:Rem.sensivity  |
| Aktiviert einen Modus, der einen Alarm simuliert. Summer, LED und<br>Relais alle aktiviert<br>1:-> Testfunktion - Alarm kann jetzt nicht generiert werden, geht<br>nach 15 Min. automatisch zurück auf OFF<br>0: zurück in den Normalzustand                                                                                                   | 0 | 1     | 0                                         | -    | Test Mode        |
| Analoger Ausgang, Auswahl der Empfindlichkeit<br>0: Null bis Skalenendwert (z. B. (Fühler 0-2000 ppm) 0-2000 ppm<br>ergibt 0-10 V)<br>1: Null bis Skalenmitte (z. B. (Fühler 0-2000 ppm) 0-1000 ppm ergibt<br>0-10 V)                                                                                                    | 0 | 1     | 1                                         | -    | AOmax = half FS  |
| Analoger Ausgang, Auswahl Nullstart<br>0: Auswählen 0-10 V oder 0-20 mA Ausgangssignal<br>1: Auswählen 2-10 V oder 4-20 mA Ausgangssignal                                                                                                    | 0 | 1     | 0                                         | -    | AOmin = 2V/4mA   |
| Alarme                                                                                                    |   |       |                                           |      |                  |
| Kritischer Grenzwertalarm<br>0: Alarm nicht aktiv<br>1: Alarm, Gas-Grenzwert überschritten und Verzögerung abgelaufen                                                                                                    | 0 | 1     | 0                                         | -    | Critical limit   |

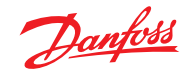

| 0. OK                                                                | 0 | 1 | 0 | - | Out of range     |
|----------------------------------------------------------------------|---|---|---|---|------------------|
| 1: Störung, Bei Test außerhalb des Bereichs – darüber oder darunter  |   | ' |   |   | outoriange       |
| 0: OK. Fühler fehlerfrei                                             | 0 | 1 | 0 | - | Wrong SensorType |
| 1: Fehler, Fühler und Fühlerkopf fehlerhaft                          |   |   |   |   |                  |
| 0: OK, Fühler montiert                                               | 0 | 1 | 0 | - | Sensor removed   |
| 1: Störung, Fühler aus oder entfernt, oder falscher Fühler eingebaut |   |   |   |   |                  |
| 0: OK, Fühler erfordert keine Kalibrierung                           | 0 | 1 | 0 | - | Calibrate sensor |
| 1: Warnung, Kalibrierung erforderlich                                |   |   |   |   |                  |
| 0: OK, Gaskonzentration unter Warngrenze                             | 0 | 1 | 0 | - | Warning limit    |
| 1: Warnung, Gaskonzentration über Warngrenze und Verzögerung         |   |   |   |   |                  |
| abgelaufen                                                           |   |   |   |   |                  |
| Anzeige, ob die normale Alarmfunktion ausgefallen oder im Normal-    | 0 | 1 | 0 | - | Alarm inhibited  |
| Detried ist                                                          |   |   |   |   |                  |
| 1: Alarma ausgefallen, d. h. Alarme werden erzeugt und gelöscht      |   |   |   |   |                  |
| z. B. weil sich das DGS im Testmodus befindet                        |   |   |   |   |                  |
| Kritischer Grenzwertalarm                                            | 0 | 1 | 0 | _ | 2.Criti limit    |
| 0: Alarm nicht aktiv                                                 | ľ |   |   |   | 2.0101.11110     |
| 1: Alarm, Gas-Grenzwert überschritten und Verzögerung abgelaufen     |   |   |   |   |                  |
| 0: OK                                                                | 0 | 1 | 0 | - | 2:Out of range   |
| 1: Störung. Bei Test außerhalb des Bereichs – darüber oder darunter  |   |   |   |   | 5                |
| 0: OK, Fühler fehlerfrei                                             | 0 | 1 | 0 | - | 2:Wrong SensType |
| 1: Fehler, Fühler und Fühlerkopf fehlerhaft                          |   |   |   |   |                  |
| 0: OK, Fühler montiert                                               | 0 | 1 | 0 | - | 2:Sens.removed   |
| 1: Störung, Fühler aus oder entfernt, oder falscher Fühler eingebaut |   |   |   |   |                  |
| 0: OK, Fühler erfordert keine Kalibrierung                           | 0 | 1 | 0 | - | 2:Calibrate sens |
| 1: Warnung, Kalibrierung erforderlich                                |   |   |   |   |                  |
| 0: OK, Gaskonzentration unter Warngrenze                             | 0 | 1 | 0 | - | 2:Warning limit  |
| 1: Warnung, Gaskonzentration über Warngrenze und Verzögerung         |   |   |   |   |                  |
| abgelaufen                                                           |   |   |   |   |                  |

1 "Reset alarm time" und "Relay rst enable": Diese beiden Parameter der Funktion Alarm zurücksetzen/quittieren sind für das tragbare Tool nicht verfügbar.

2 Der max. Grenzwert für CO2 beträgt 16.000 ppm/80 % des Skalenendwerts. Alle anderen Werte entsprechend Skalenendwert des spezifischen Produkts.

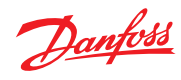

| 6<br>Nur für die Verwendung<br>durch Techniker! | Dieses Gerät muss von einer hinreichend<br>qualifizierten Fachkraft installiert werden, die<br>die Installation in Übereinstimmung mit dieser<br>Anleitung sowie den geltenden Vorschriften und<br>Standards der Branche/des Landes vornimmt.<br>Hinreichend qualifizierte Benutzer des Geräts<br>sollten die geltenden Vorschriften und Standards<br>der Branche/des Landes in Bezug auf den Betrieb<br>dieses Geräts kennen.<br>Diese Hinweise dienen lediglich der Information.<br>Der Hersteller übernimmt keine Verantwortung<br>für die Installation oder den Betrieb dieses Geräts.<br>Beachten Sie bitte, dass das DGS wie ein<br>Sicherheitsgerät arbeitet und bei einer hohen<br>Gaskonzentration eine Warnung auslöst. Im<br>Fall eines Gasaustritts löst das DGS Alarm aus,<br>aber ermittelt nicht den Grund für die Leckage<br>und beseitigt sie nicht. | Das Nichteinhalten dieser Anleitung sowie<br>geltender Vorschriften und Standards der<br>Branche/des Landes beim Installieren und<br>Betreiben des Geräts kann zum Tod oder zu<br>schweren Verletzungen führen. Der Hersteller<br>übernimmt bei derartigen Personenschäden<br>keine Haftung.<br>Es liegt in der Verantwortung des Installateurs,<br>sicherzustellen, dass die Geräte korrekt und<br>entsprechend des jeweiligen Einsatzgebietes und<br>der jeweiligen Anwendung eingerichtet werden. |
|-------------------------------------------------|----------------------------------------------------------------------------------------------------|----------------------------------------------------------------------------------------------------|
| 6.1<br>Regelmäßige Prüfung                      | Zur Aufrechterhaltung der Leistungsfähigkeit<br>des Produkts und in Übereinstimmung mit den<br>Anforderungen vor Ort muss das DGS einer<br>regelmäßigen Überprüfung unterzogen werden.<br>Die DGS sind mit einer Testtaste ausgestattet, die<br>aktiviert werden kann, um die Alarmreaktionen<br>zu bestätigen.<br>Die Fühler müssen zusätzlich entweder einem<br>Bump-Test oder einer Kalibrierung unterzogen<br>werden.<br>Danfoss empfiehlt mindestens folgende<br>Kalibrierintervalle:                                                                                                    | DGS-IR: 60 Monate<br>DGS-SC: 12 Monate<br>DGS-PE: 6 Monate<br>Für den DGS-IR wird ein jährlicher Bump-Test in<br>den Jahren, in denen keine Kalibrierung erfolgt,<br>empfohlen.<br>Prüfen Sie vor Ort geltende Bestimmungen in<br>Bezug auf Kalibrier- und Prüfanforderungen.<br>Nach einer großen Gasleckage sollte bei dem<br>Fühler ein Bump-Test durchgeführt werden und<br>falls erforderlich sollte er ausgetauscht werden.                                                                    |
| 6.2<br>Ort                                      | Für alle Gase, die schwerer als Luft sind, empfiehlt<br>die Montage des Fühlerkopfs ca. 30 cm (12") über<br>dem Boden und möglichst im Luftstrom. Alle mit<br>den DGS-Fühlern gemessene Gase, die schwerer<br>als Luft sind: HFC Grp. 1, HFC Grp. 2, HFC Grp. 3,<br>CO2 und Propan.<br>Weitere Details bezüglich Test und Montageort<br>finden Sie in der Anwendungshilfe Danfoss<br>Gaswarngerät DKRCI.PA.S00.A02                                                                                                    |                                                                                                    |

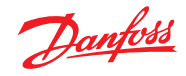

### 7

#### Bestellung

| DGS Sensoren           |            |                                                                                                    |
|------------------------|------------|----------------------------------------------------------------------------------------------------|
| Produktbeschreibung    | Bestell-Nr |                                                                                                    |
| DGS-SC HFC gr. 1*      | 080Z2803   |                                                                                                    |
| DGS-SC HFC gr. 2*      | 080Z2804   | and the second second se |
| DGS-SC HFC gr. 3*      | 080Z2805   | () m: m: m)                                                                                                    |
| DGS-PE Propan          | 080Z2806   |                                                                                                    |
| DGS-IR-CO2             | 080Z2800   |                                                                                                    |
| DGS-IR-CO2 5 m         | 080Z2801   |                                                                                                    |
| DGS-IR 2 * CO2 - 5 m   | 080Z2802   |                                                                                                    |
| DGS-SC HFC gr.1* + B&L | 080Z2809   |                                                                                                    |
| DGS-SC HFC gr.2* + B&L | 080Z2810   |                                                                                                    |
| DGS-SC HFC gr.3* + B&L | 080Z2811   |                                                                                                    |
| DGS-PE Propan + B&L    | 080Z2812   |                                                                                                    |
| DGS-IR CO2 + B&L       | 080Z2807   |                                                                                                    |
| DGS-IR-CO2 5 m + B&L   | 080Z2808   |                                                                                                    |

| Ersatzteile und Zubehör      |             |            |   |
|------------------------------|-------------|------------|---|
|                              |             |            |   |
| Produktbeschreibung          |             | Bestell-Nr |   |
| Ersatzsensor HFC gr.1*       | Ersatzteile | 080Z2815   |   |
| Ersatzsensor HFC gr.2*       | Ersatzteile | 080Z2816   |   |
| Ersatzsensor HFC gr.3*       | Ersatzteile | 080Z2817   |   |
| Ersatzsensor Propan          | Ersatzteile | 080Z2818   |   |
| Ersatzsensor CO2             | Ersatzteile | 080Z2813   | 1 |
| Ersatzsensor CO2 - 5 m       | Ersatzteile | 080Z2814   |   |
| Hand gehalten Service Tool   | Zubehör     | 080Z2820   |   |
| Strobe & Horn                | Zubehör     | 080Z2819   |   |
| Splash guard                 | Zubehör     | 148H6226   |   |
| Duct set                     | Zubehör     | 148H6236   |   |
| Kalibrierungsadapter für SC2 | Zubehör     | 148H6232   |   |
| Remote kit                   | Zubehör     | 148H6238   |   |
| Stromversorgung AK-PS075     | Zubehör     | 080Z0053   |   |

\*HFC gr.1:: R1234ze, R454c, **R1234yf**, R454a, R452A, R454b, R513a

HFC gr.2: R407F, R416a, R417a, R407A, R422a, R427a, R449A, R437a, **R134A**, R438a, R422D

HFC gr.3: R448A, R125, R404A, R32, R507A, R434a, R410A, R452b, **R407C**, R143b

Bold = Kalibrierungsgas

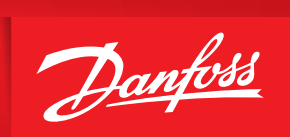

ENGINEERING TOMORROW

Die in Katalogen, Prospekten und anderen schriftlichen Unterlagen, wie z.B. Zeichnungen und Vorschlägen enthaltenen Angaben und technischen Daten sind vom Käufer vor Übernahme und Anwendung zu prüfen. Der Käufer kann aus diesen Unterlagen und zusätzlichen Diensten keinerlei Ansprüche gegenüber Danfoss oder Danfoss-Mitarbeitern ableiten, es sei denn, daß diese vorsätzlich oder grob fahrlässig gehandelt haben. Danfoss behält sich das Recht vor, ohne vorherige Bekanntmachung im Rahmen des Angemessenen und Zumutbaren Ånderungen an ihren Produkten - auch an bereits in Auftrag genommenen - vorzunehmen. Alle in dieser Publikation enthaltenen Warenzeichen sind Eigentum der jeweiligen Firmen. Danfoss und das Danfoss-Logo sind Warenzeichen der Danfoss A/S. Alle Rechte vorbehalten